| 211 2020           |                             | 비미크바           | H62*08                  | an - Side | 一种品质的 | 80 NB |      |      |
|--------------------|-----------------------------|----------------|-------------------------|-----------|-------|-------|------|------|
| 3-R6劳通音<br>4006 60 | 光正<br>和約年来<br>日間を示          | 2 2            | - Rizas                 | - 双川拔州    | - 外市种 |       |      |      |
| WILLIA<br>- ANNIA  | 特定期的日本<br>新聞の推定<br>新聞の意識の日本 | 95<br>25<br>25 |                         |           |       |       |      |      |
| 住意做现 日             |                             | 2              | (特殊主义<br>特殊主点<br>(特殊主点) | 2         |       |       | ~    |      |
| 出納管理               |                             | T              | 成年                      |           |       | 12 -  | - 🙆  | - 🚱  |
| 灰务管规               |                             | 壤敷建证           |                         | 审核规证      |       | 纪师    | PANA | 和末端研 |
| 财务组攻               |                             |                |                         |           |       | 11    |      |      |
| 锦雨藏条               |                             |                |                         |           |       | 1     |      |      |
| 学习中心               |                             |                |                         |           |       |       |      |      |
| 产品服务               |                             |                |                         |           |       |       |      |      |
|                    |                             |                |                         |           |       |       |      |      |

2、打开【结账】的界面后,选择相应的月份后按键盘上的CTR+SHIFT+F6这三个 键一起按,就可以取消掉了。(有些键盘需要多加一个FN键一起按比如 CTR+SHIFT+FN+F6这四个键一起按)

## 取消记账

取消记账分两步,第一步是激活【恢复记账前状态】的功能,第二步才是真正的恢复记账。

第一步:恢复记账前状态

1、【路径】: 总账——期末——对账, 如图所示:

| ₩ <b>送择</b> 2 <b>1</b> 1 |             |       |          |      |      |
|--------------------------|-------------|-------|----------|------|------|
| 选择核对内容                   | 月份          | 对账日期  | 对账结果     | 是否结账 | 是否对账 |
| ▶ 息账与明轴账 ▶ 息账与部门账        | 2020.01<br> |       |          | ×    |      |
| ☞ 总账与客户往来账               | F 👝         |       |          |      |      |
| ☑ 总账与供应商往来账 ☑ 总账与个人往来账   |             | 恢复记账前 | 大态功能已被激活 | 5.   |      |
| I → 2010-9   //1±750     | -           | 确定    | 问服宝      | 1 -  |      |

3、在此界面按键盘上的快捷键CTR+H, 软件会提示【恢复记账前状态功能已被激活】。之后点确定就行了。

第二步:恢复记账

1、【路径】: 总账——凭证——【恢复记账前状态】, 如图所示:

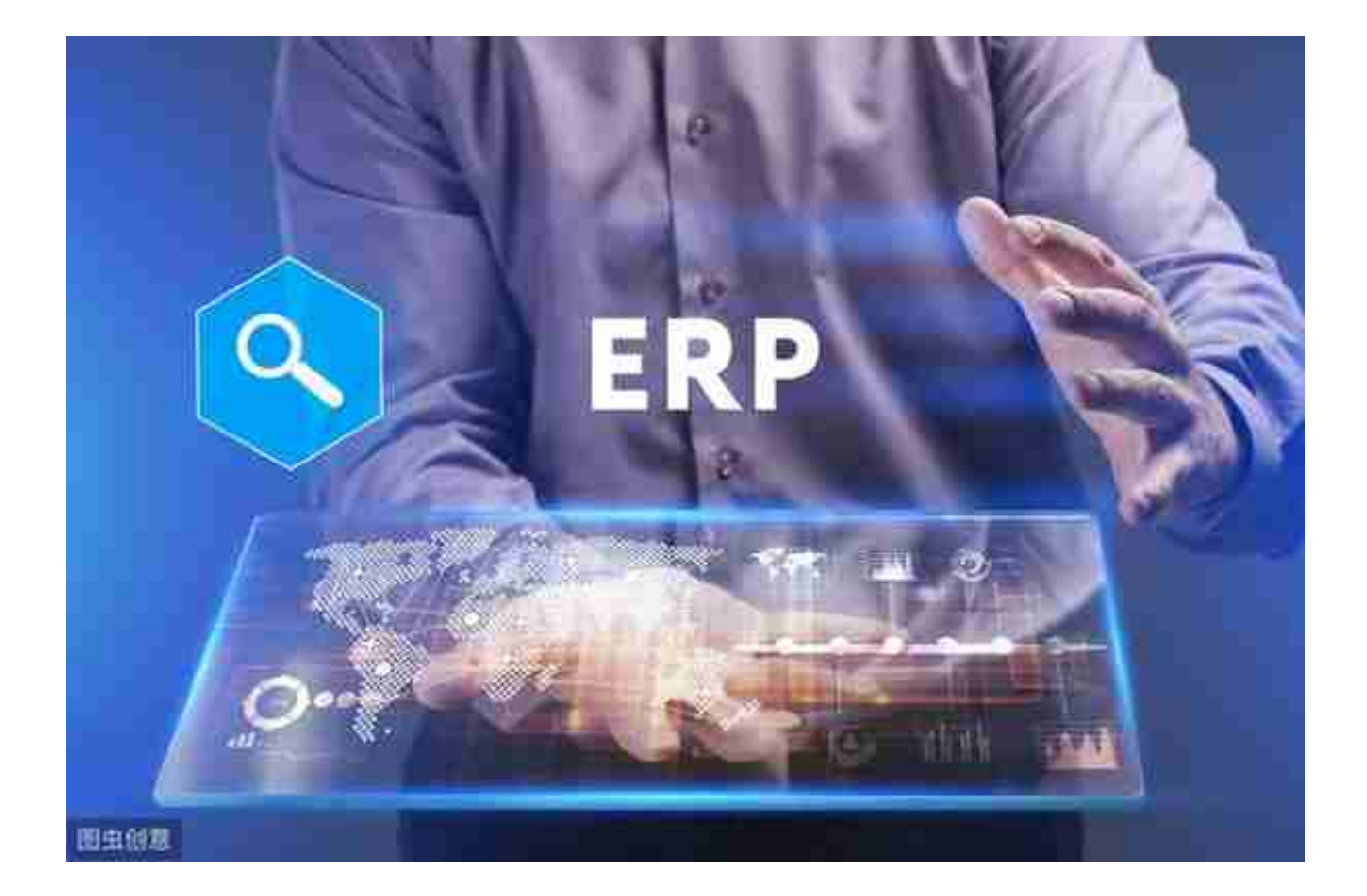